## Geology field trips: How to take Defensive Driving course and print out Certificate:

| 1. Log into BuffPortal                                               | and open the Na                      | vigation Pane                                  |                                                                                               |                    |              |
|----------------------------------------------------------------------|--------------------------------------|------------------------------------------------|-----------------------------------------------------------------------------------------------|--------------------|--------------|
| 🔽 University of Colorado Boulder - 🗙   🕲 MyCUinfo   University of Co | olorad 🗙 🕄 Request Transcript Report | × MyCUinfo   University of Colorad ×           | 🕲 Buff Portal 🗙 🏷 eL                                                                          | earning Home ×   + | - ø ×        |
| $\leftarrow$ $\rightarrow$ C $\blacksquare$ buffportal.colorado.edu  |                                      |                                                |                                                                                               |                    | ☆ 🗿 :        |
| University of Colorado Boulder                                       |                                      |                                                |                                                                                               |                    |              |
| <b>Buff Portal</b>                                                   |                                      |                                                |                                                                                               |                    | <b>A O O</b> |
| 🜲 HOLDS AND TO-DOS 💉 🗧                                               | CLASS SCHEDULE<br>Fall 2019 -        | 🖍 : 💆 Academ                                   | nic Calendar                                                                                  | S TUITION & FEES   | ÷            |
| You have 0 hold(s)                                                   | Grid List<br>Thu Fri Sat S           | WAITLISTED                                     | ^                                                                                             | Balance Summary    | >            |
| You have 0 to-do(s)                                                  | AM                                   | The academi<br>for important<br>things related | c calendar is the main resource<br>t dates and deadlines for all<br>d to course registration, | Account Setup      | >            |
| 2. In the navigation pa                                              | ane, type in "Skill                  | Isoft"                                         | hdrawing financial aid Colorado                                                               | Announcements      |              |

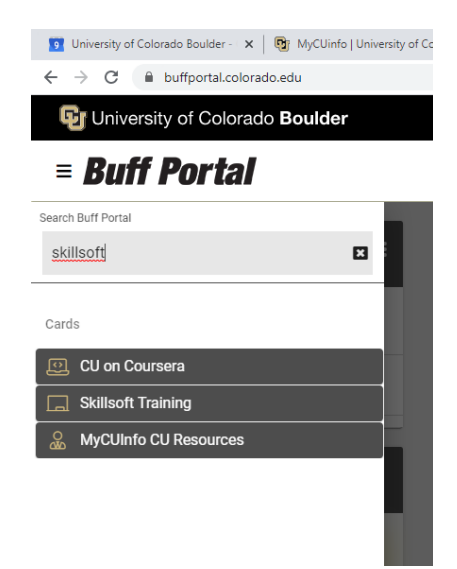

3. Click on Skillsoft Training and it will open up. Click on "Start Skillsoft"

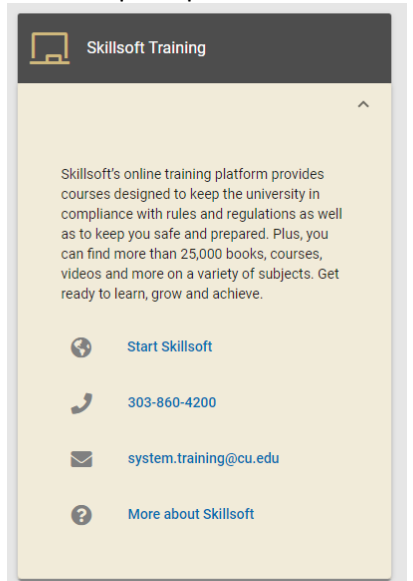

4. Then click on "CU Boulder"

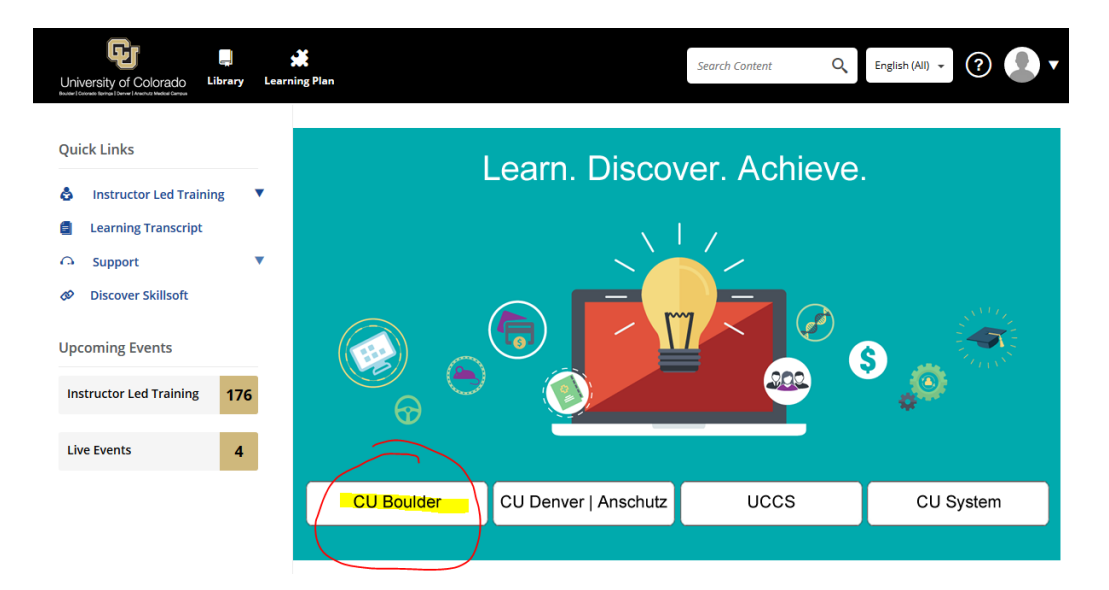

5. In the middle of the screen you'll see a search bar. Type in "Defensive driving"... select the first option, click the black "Launch" bar... and off you go!

| Main menu     I home   B Libray   W Marka New   Not Learning   I Vistaring   I Vistaring   I reficiations   Skill Benchmarks   I A Issistant   I A Assistant   I A Assistant     Ny Settings   Practice difficult conversations with CAISY" AI Simulator     A Vy Settings   Practice difficult conversations with CAISY" AI Simulator                                                                                                    | Ð        |                  |      |                                                                                                    | Φ |  |
|----------------------------------------------------------------------------------------------------|----------|------------------|------|----------------------------------------------------------------------------------------------------|---|--|
| Image: Source of the second provide and provide a second provide a second pr                          | Mai      | n menu           |      |                                                                                                    |   |  |
| What's New     Learning       If y Learning     Gettings, Paige! Explore, discover, and master new skills.       If y Learning     Gettings, Paige! Explore, discover, and master new skills.       If y Learning     Gettings, Paige! Explore, discover, and master new skills.       If y Learning     If y Learning       If y Learning     If y Learning       If y Learning     If y Learning       If y Learning     If y Learning       If y Learning     If y Learning       If y Learning     If y Learning       If y Learning     If y Learning       If y Learning     If y Learning       If y Learning     If y Learning       If y Learning     If y Learning       If y Learning     If y Learning       If y Learning     If y y learning       If y Learning     If y y learning       If y Learning     If y y learning       If y Learning     If y y learning       If y Learning     If y y learning       If y Learning     If y y learning       If y Learning     If y y learning       If y Learning     If y y learning       If y Learning     If y y y learning       If y Learning     If y y y learning       If y Learning     If y y y learning       If y Learning     If y y y learning       If y L                                                                                                    | <u>م</u> | Home             |      | What would you like to learn tode ?                                                                                                    |   |  |
| N     My Learning     Greetings, Paige! Explore, discover, and master new skills.       O certifications     Image: Skill Benchmarks       My Learning     Null Benchmarks       A I Simulation     Image: Skill Benchmarks       My Settings     Repare new inoveledge, gain practical skills, and accelerate your overall personal and professional growth:                                                                                                    | ∄        | What's New       |      |                                                                                                    |   |  |
|                                                                                                    | 20       | My Learning      |      |                                                                                                    |   |  |
| <ul> <li>Skill Benchmarks <ul> <li>Skill Benchmarks</li> <li>A Simulations</li> <li>A Assistant</li> </ul> </li> <li>A Assistant</li> <li>A Assistant</li> <li>A Simulations</li> <li>Decover learning programs</li> <li>Acquire new knowledge, gain practical skills, and accelerate your overall personal and professional growth!</li> <li>Convert all Regarks</li> </ul> <li>Wy Settings <ul> <li>Practice difficult conversations with CAISY" AI Simulator <ul> <li>CAISY makes crucial conversations easier by provide a and to profession and professional growth!</li> </ul> </li> </ul></li>                                                                                                    | <b>@</b> | Certifications   |      | Greetings, Paige! Explore, discover, and master new skills.                                                                                                    |   |  |
| Al Simulations Al Assistant Al Assistant Al As     | m        | Skill Benchmarks |      |                                                                                                    |   |  |
| Al Assistant     Image:      Image: | Ś        | AI Simulations   |      | Programs Live Learning Skill Benchmarks Playlists Goals                                                                                                    |   |  |
| My Settings     Help     Practice difficult conversations with CAISY" AI Simulator     CAISY makes crucial conversations easier by providing a safe tages to practice and receive real-time personalized feedback                                                                                                    | +:       | Al Assistant     | BETA | The are not currently enrolled in any programs.<br>Discover learning programs<br>Acquire new two/wedge, gain practical skills, and accelerate your overall personal and professional growth<br>Ciscover all Programs |   |  |
| Help     Practice difficult conversations with CAISY <sup>™</sup> AI Simulator     CAISY <sup>™</sup> and a safe tape to practice and neetive real-time personalized feedback                                                                                                    | 0        | My Settings      |      |                                                                                                    |   |  |
| CAISY makes crucial conversations easier by providing a safe space to practice and receive real-time personalized feedback                                                                                                    | -0<br>0  | Help             |      | Practice difficult conversations with CAISY™ AI Simulator                                                                                                    |   |  |
| F+ Log Out                                                                                                    | €<br>[→  | Log Out          |      | CAISY makes crucial conversations easier by providing a safe space to practice and receive real-time personalized feedback                                                                                           |   |  |

## To Print out your Certificate after earning a 93% or 100%:

6. At the end of the quiz, select "My Learning" on the left side of your screen.

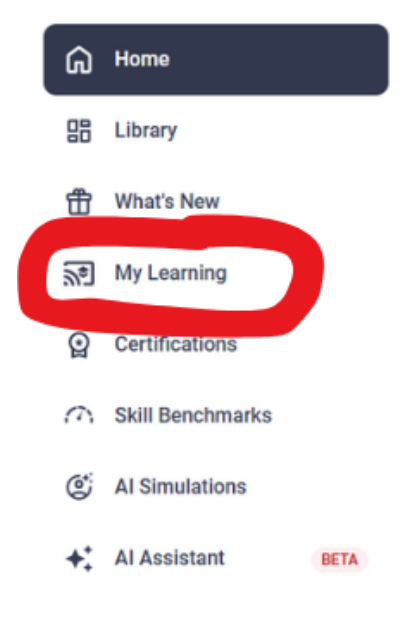

7. From there, a page will pop up with a white tile titled, "Completion Certificates." Select "Completion Certificates."

| 0               |                                                                                                    |                   | You're off to a gr      | eat start, keep it up! |
|-----------------|----------------------------------------------------------------------------------------------------|-------------------|-------------------------|------------------------|
| Activity        |                                                                                                    |                   | Completions B           | auges   Centificates   |
| Programs        | (An and a second second | Learning activity | CT)<br>Skill Benchmarks | 23<br>Learn together   |
| =+              | Ē                                                                                                    |                   |                         |                        |
| Accomplishments | Notes and reflections                                                                                                    |                   |                         |                        |
| My achievements | Completion certificates                                                                                                    |                   |                         |                        |

8. A new window will open, showing all Skillsoft courses that you have completed. Please find the CU: Defensive Driving course on your list and select the "Download" option.

|                       | skillsoft¥ |
|-----------------------|------------|
| CU: Defensive Driving |            |
| COURSE                |            |
| Dec 10, 2024          |            |
| 🛃 Download            |            |

## E-Mail your items to the Geological Sciences Main Office

- 9. E-mail your certificate and a photo of your Driver's License to <u>geoltransportation@colorado.edu</u>. Alternatively, bring the Defensive Driving Pass Certificate along with your Driver's License to the Geological Sciences front office, room 285.
- 10. You are all set! Thank you for your interest and willingness to drive a vehicle for a field trip!

## **Questions? Contact Geological Sciences Main Office at:**

geoltransportation@colorado.edu

Note: also available to students:

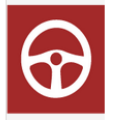

CU: Safety Techniques for Driving a 15-Passenger Van

LAUNCH -

Custom - Course: 1 Hour